# mail

Chipsmall Limited consists of a professional team with an average of over 10 year of expertise in the distribution of electronic components. Based in Hongkong, we have already established firm and mutual-benefit business relationships with customers from, Europe, America and south Asia, supplying obsolete and hard-to-find components to meet their specific needs.

With the principle of "Quality Parts, Customers Priority, Honest Operation, and Considerate Service", our business mainly focus on the distribution of electronic components. Line cards we deal with include Microchip, ALPS, ROHM, Xilinx, Pulse, ON, Everlight and Freescale. Main products comprise IC, Modules, Potentiometer, IC Socket, Relay, Connector. Our parts cover such applications as commercial, industrial, and automotives areas.

We are looking forward to setting up business relationship with you and hope to provide you with the best service and solution. Let us make a better world for our industry!

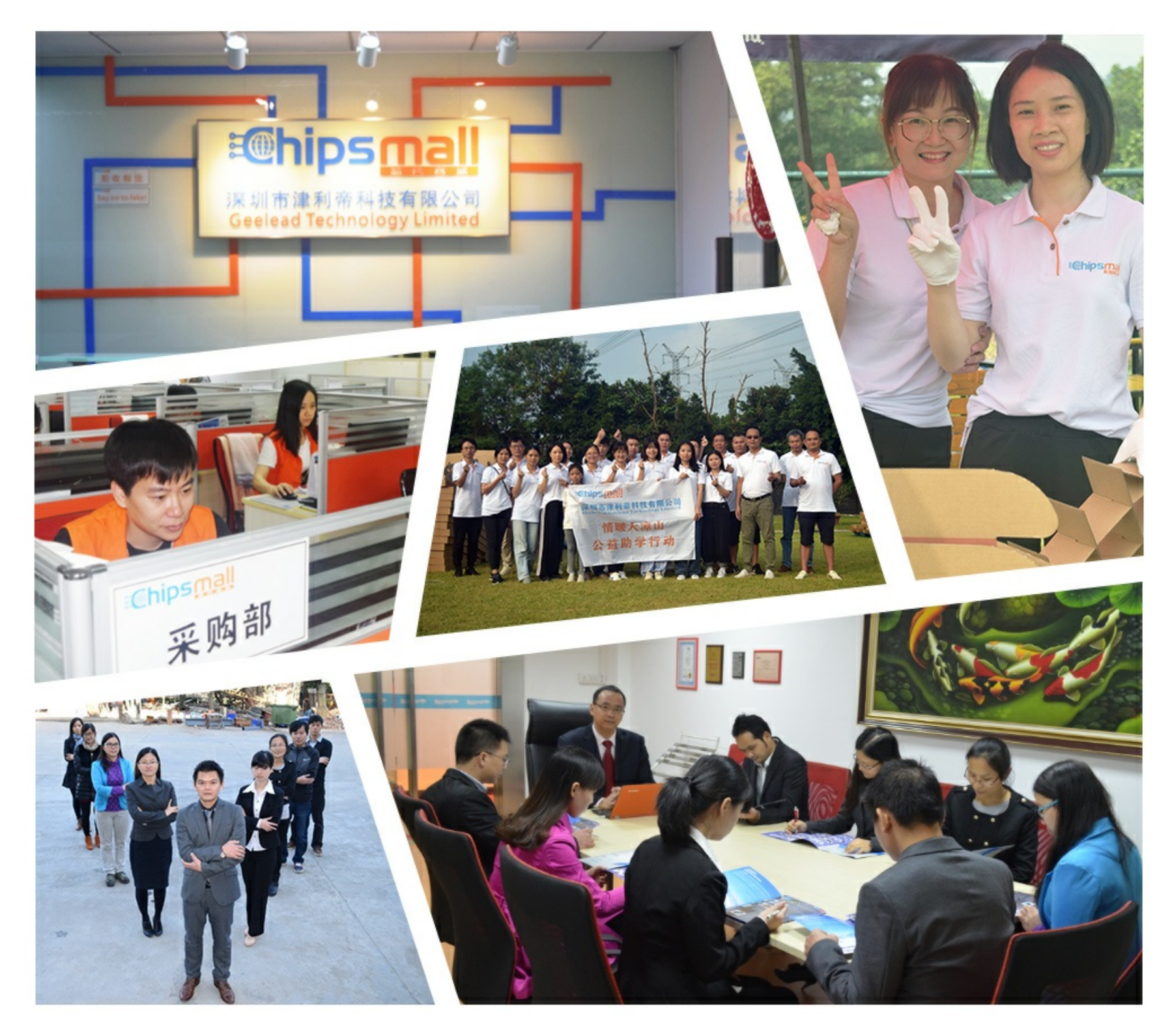

# Contact us

Tel: +86-755-8981 8866 Fax: +86-755-8427 6832 Email & Skype: info@chipsmall.com Web: www.chipsmall.com Address: A1208, Overseas Decoration Building, #122 Zhenhua RD., Futian, Shenzhen, China

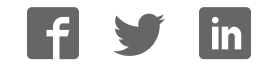

WWW.INFOPULSAS.LT / info@infopulsas.lt

# Sierra Wireless FX30

# Hardware User Guide

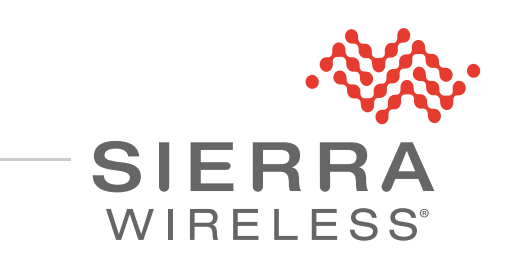

41110030 Rev 1

| Important<br>Notice        | Due to the nature of wireless communications, transmission and reception of data<br>can never be guaranteed. Data may be delayed, corrupted (i.e., have errors) or be<br>totally lost. Although significant delays or losses of data are rare when wireless<br>devices such as the Sierra Wireless modem are used in a normal manner with a<br>well-constructed network, the Sierra Wireless modem should not be used in<br>situations where failure to transmit or receive data could result in damage of any<br>kind to the user or any other party, including but not limited to personal injury,<br>death, or loss of property. Sierra Wireless accepts no responsibility for damages<br>of any kind resulting from delays or errors in data transmitted or received using<br>the Sierra Wireless modem, or for failure of the Sierra Wireless modem to<br>transmit or receive such data. |
|----------------------------|----------------------------------------------------------------------------------------------------|
| Safety and<br>Hazards      | Do not operate the Sierra Wireless modem in areas where blasting is in progress, near medical equipment, near life support equipment, or any equipment which may be susceptible to any form of radio interference. In such areas, the Sierra Wireless modem <b>MUST BE POWERED OFF</b> . The Sierra Wireless modem can transmit signals that could interfere with this equipment.                                                                                                    |
|                            | The driver or operator of any vehicle should not operate the Sierra Wireless<br>modem while in control of a vehicle. Doing so will detract from the driver or<br>operator's control and operation of that vehicle. In some states and provinces,                                                                                                    |
| Limitation of<br>Liability | The information in this manual is subject to change without notice and does not<br>represent a commitment on the part of Sierra Wireless. SIERRA WIRELESS AND<br>ITS AFFILIATES SPECIFICALLY DISCLAIM LIABILITY FOR ANY AND ALL<br>DIRECT, INDIRECT, SPECIAL, GENERAL, INCIDENTAL, CONSEQUENTIAL,<br>PUNITIVE OR EXEMPLARY DAMAGES INCLUDING, BUT NOT LIMITED TO,<br>LOSS OF PROFITS OR REVENUE OR ANTICIPATED PROFITS OR REVENUE<br>ARISING OUT OF THE USE OR INABILITY TO USE ANY SIERRA WIRELESS<br>PRODUCT, EVEN IF SIERRA WIRELESS AND/OR ITS AFFILIATES HAS BEEN<br>ADVISED OF THE POSSIBILITY OF SUCH DAMAGES OR THEY ARE<br>FORESEEABLE OR FOR CLAIMS BY ANY THIRD PARTY.                                                                                                    |
|                            | Notwithstanding the foregoing, in no event shall Sierra Wireless and/or its affiliates aggregate liability arising under or in connection with the Sierra Wireless product, regardless of the number of events, occurrences, or claims giving rise to liability, be in excess of the price paid by the purchaser for the Sierra Wireless product.                                                                                                    |
| Patents                    | This product may contain technology developed by or for Sierra Wireless Inc. This product includes technology licensed from QUALCOMM <sup>®</sup> . This product is manufactured or sold by Sierra Wireless Inc. or its affiliates under one or more patents licensed from InterDigital Group and MMP Portfolio Licensing.                                                                                                    |
| Copyright                  | © 2016 Sierra Wireless. All rights reserved.                                                                                                    |
| Trademarks                 | Sierra Wireless <sup>®</sup> , AirPrime <sup>®</sup> , AirLink <sup>®</sup> , AirVantage <sup>®</sup> , Legato <sup>®</sup> , and the Sierra Wireless logo are registered trademarks of Sierra Wireless.                                                                                                    |

 $\mathsf{Windows}^{\texttt{®}}$  and  $\mathsf{Windows}\;\mathsf{Vista}^{\texttt{®}}$  are registered trademarks of Microsoft Corporation.

 $\mathsf{Linux}^{\texttt{®}}$  is the registered trademark of Linus Torvalds in the U.S. and other countries.

 $Macintosh^{\ensuremath{\mathbb{R}}}$  and  $Mac \ensuremath{\,OS \ensuremath{\,X}^{\ensuremath{\mathbb{R}}}}$  are registered trademarks of Apple Inc., registered in the U.S. and other countries.

 $\mathsf{QUALCOMM}^{\textcircled{B}}$  is a registered trademark of <code>QUALCOMM</code> Incorporated. Used under license.

Other trademarks are the property of their respective owners.

#### Contact Information

| Sales information and technical support, including warranty and returns | Web: sierrawireless.com/company/contact-us/<br>Global toll-free number: 1-877-687-7795<br>6:00 am to 6:00 pm PST |
|-------------------------------------------------------------------------|----------------------------------------------------------------------------------------------------|
| Corporate and product information                                       | Web: sierrawireless.com                                                                                          |

# ->> Contents

| Introduction to the EVO                                                                                       | •      |
|----------------------------------------------------------------------------------------------------|--------|
|                                                                                                    | )      |
| Key Features                                                                                                  | 3      |
| Accessories                                                                                                   | 7      |
| Warranty                                                                                                    | 7      |
| Reference Documents                                                                                           | 3      |
| Installation and Startup                                                                                      | •      |
| Tools and Materials Required                                                                                  | )      |
| Installation Overview                                                                                         | )      |
| Step 1—Insert the SIM Card and Optional IoT Card                                                              | )      |
| Step 2—Mount and Ground the FX30 Chassis 11<br>Replacing existing Fastrack Supreme or Fastrack Xtend Device13 | 1<br>3 |
| Step 3—Connect the Antennas 15                                                                                | 5      |
| Step 4—Connect the Data Cables 16                                                                             | 3      |
| Cabling Concerns    17      Cable Strain Relief    17                                                         | 7<br>7 |
| Step 5—Connect the Power and I/O                                                                              | 7      |
| Fusing                                                                                                    | 7      |
| Power Connector on the FX30                                                                                   | 3      |
| Power Modes                                                                                                   | 3      |
| Wiring Diagrams                                                                                               | )      |
| I/O Configuration                                                                                             | )      |
| I/O Pins                                                                                                    | 1      |
| Step 6—Check the FX30 operation                                                                               | 5      |
| LED Behavior                                                                                                  | 3      |
| Ethernet LEDs                                                                                                 | 3      |
| Step 7—Using the FX30 26                                                                                      | 3      |
| Using the FX30 as an Embedded Platform for IoT Applications27                                                 | 7      |
| AT Commands                                                                                                   | 7      |
| Linux Shell Commands                                                                                          | 3      |
| Legato Application Framework                                                                                  | 3      |
| AirVantage IoT Platform                                                                                       | 3      |

| Specifications                                   |
|--------------------------------------------------|
| Radio Frequency Bands                            |
| Radio Module Conducted Transmit Power            |
| Mechanical Specifications                        |
| WP Radio Module Interface Mapping                |
| Internet of Things (IoT) Expansion Card          |
| Pin-out Information                              |
| Regulatory Information                           |
| Important Information for North American Users   |
| RF Exposure                                      |
| EU                                               |
| Accessories                                      |
| DC Power Cable (Black Connector) 42              |
| AC Power Adapter (Black Connector) 43            |
| AC Power Adapter Input43                         |
| AC Power Adapter Output43                        |
| AC Power Adapter Environmental Specifications    |
| AC Power Adapter Reliability and Quality Control |
| AC Power Adapter Safety Standards44              |
| AC Power Adapter EMC Standards44                 |
| AC Power Adapter Hazardous Substances            |
| AC Power Adapter Energy Efficiency45             |
| Index                                            |

# >> 1: Introduction to the FX30

The Sierra Wireless<sup>®</sup> FX30, a small, rugged, programmable Internet of Things (IoT) gateway, runs the secure Legato<sup>®</sup> Application Framework, and a long-term support Linux<sup>®</sup> operating system. You can use the FX30 as a simple USB modem, but its full potential is realized when you use it as an embedded cellular platform for IoT applications. With Ethernet, USB, I/O interfaces, and IoT Expansion cards, the FX30 can connect to many machines and infrastructures. The Linux-based Legato framework enables you to use efficient low-level C programing to write IoT applications for any connected machine.

# **Key Features**

- Penta-band HSPA+
- Ethernet 10/100 Mbps
- USB 2.0
- mini-SIM slot
- Three configurable I/Os
- Internet of Things (IoT) slot
- GNSS (GPS/Galileo/GLONASS)
- Legato support
- Ultra low power mode

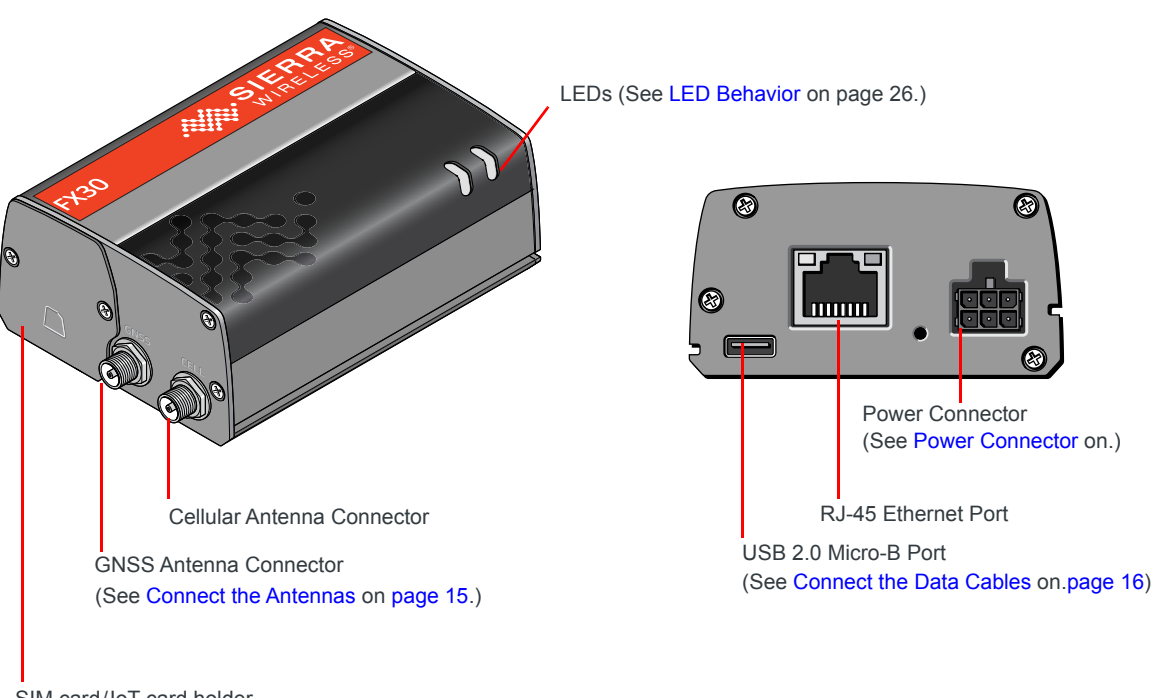

SIM card/IoT card holder (See Install SIM card and IoT card on page 9.)

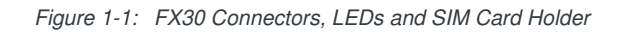

## Accessories

The following items come with the FX30 gateway:

- DC power cable
- Mounting bracket

You can order the following items separately from Sierra Wireless:

- Universal AC power adapter
  - · Voltage input: 100-240 VAC
  - Current output: 1.5 A
- Compatibility bar (useful if you are replacing a Fastrack Supreme or a Fastrack Xtend)
- Range of GNSS and cellular antennas

Commonly available standard accessories you may want:

• 35 mm DIN rail clips

# Warranty

The FX30 comes with a 3-year warranty.

# **Reference Documents**

| Document<br>Number | Title                                         | Location                                                                         |  |
|--------------------|-----------------------------------------------|----------------------------------------------------------------------------------|--|
| 4116440            | WP75xx/WP8548 Product Technical Specification | source.sierrawireless.com                                                        |  |
| 4118047            | WPx5xx AT Command Reference                   | source.sierrawireless.com                                                        |  |
| 4117166            | IoT Expansion Card Design Specification       | http://mangoh.io/documentation/<br>iot_expansion_card-design_specifications.html |  |
| n/a                | Legato information                            | legato.io                                                                        |  |

# >> 2: Installation and Startup

This chapter shows how to connect, install and start the Sierra Wireless FX30. It also describes the front panel LEDs, and I/O functionality.

Note: The FX30 must be installed by a qualified technician.

## **Tools and Materials Required**

- mini-SIM card (provided by your mobile network operator)
- #1 Phillips screwdriver
- Laptop computer
- AC adapter or DC power cable
- micro-B USB cable
- Cellular antenna
- Optional:
  - · GNSS antenna

#### **Installation Overview**

The steps for a typical installation are:

- 1. Insert the SIM card and optional IoT Expansion card.
- 2. Mount and ground the FX30.
- **3.** Connect the antennas.
- **4.** Connect the data cables.
- 5. Connect the power and I/O.
- 6. Check the FX30 operation.
- 7. Using the FX30.

The following sections describe these steps in detail. Read these sections carefully before performing the installation.

# Step 1—Insert the SIM Card and Optional IoT Card

The Sierra Wireless FX30 has one mini-SIM (2FF) card slot.

If the SIM card has not already been installed, insert the SIM card into the gateway before connecting any external equipment or power to the FX30.

To install the SIM card:

- 1. Use a Phillips screwdriver to remove the cover.
- 2. Orient the SIM card, as shown in Figure 2-1. The gold contacts on the SIM card face up.
- 3. Gently slide the SIM card into the slot until it clicks into place.

To remove a SIM card, press the SIM card in, and release it. Gently grip the SIM card and pull it out.

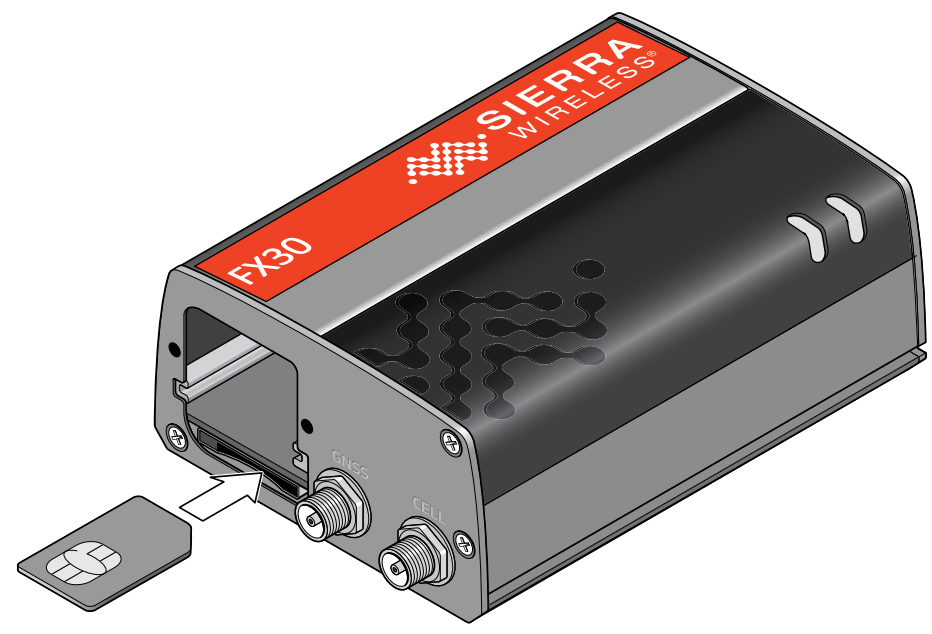

Figure 2-1: Installing the SIM Card

4. Replace the cover.

The FX30 has a slot for an Internet of Things (IoT) Expansion Card that provides a standard hardware interface for sensors, network adapters and other IoT technologies. Using Legato, you can design host applications for the IoT Expansion Card. For more information, see Internet of Things (IoT) Expansion Card on page 39.

To install an IoT Expansion card:

- 1. Use a Phillips screwdriver to remove the SIM card cover.
- 2. Orient the IoT Expansion card as shown in Figure 2-2 and slide the card into the IoT slot.
- 3. Replace the cover.

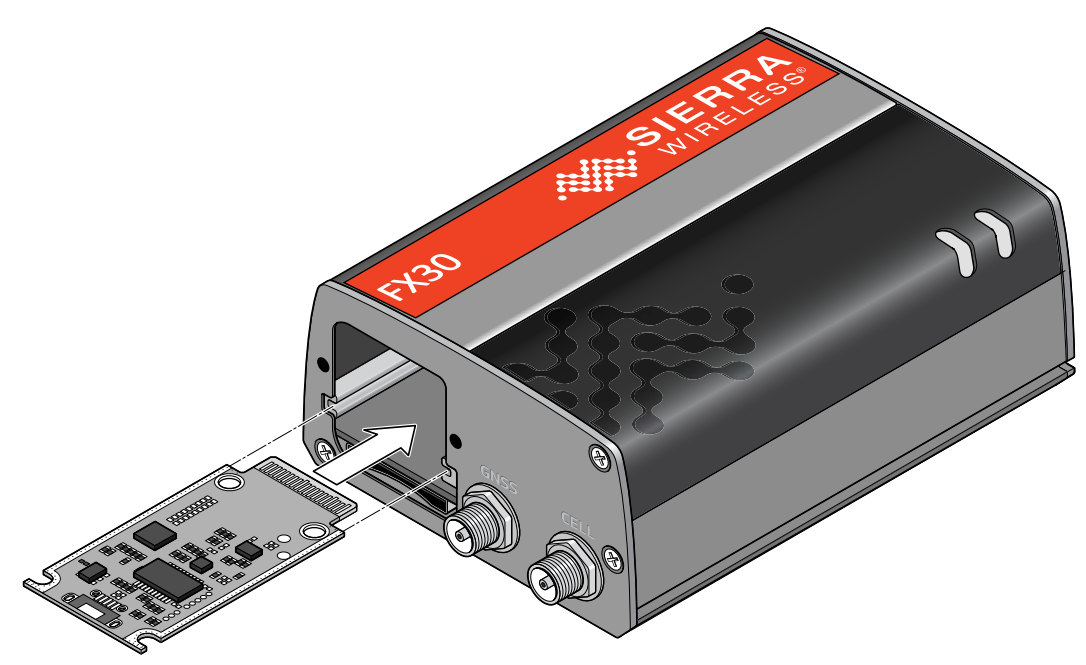

Figure 2-2: Installing the IoT Expansion Card

# Step 2—Mount and Ground the FX30 Chassis

The FX30 can be flat mounted, or mounted on a DIN rail. There is also a compatibility bar that allows you to use the same mounting holes if you are replacing a Fastrack Supreme or a Fastrack Xtend programmable gateway. See Replacing existing Fastrack Supreme or Fastrack Xtend Device on page 13.

Mount the FX30 where:

- There is easy access for attaching the cables.
- Cables will not be constricted, close to high amperages or exposed to extreme temperatures.
- The front panel LEDs are easily visible.
- There is adequate airflow.
- It is away from direct exposure to the elements, such as sun, rain, dust, etc.

You can mount the FX30:

- On a flat surface (page 11)
- On a DIN Rail (page 12)

To flat mount the FX30:

1. Attach the bracket to the mounting surface, using the attachment points shown in Figure 2-3.

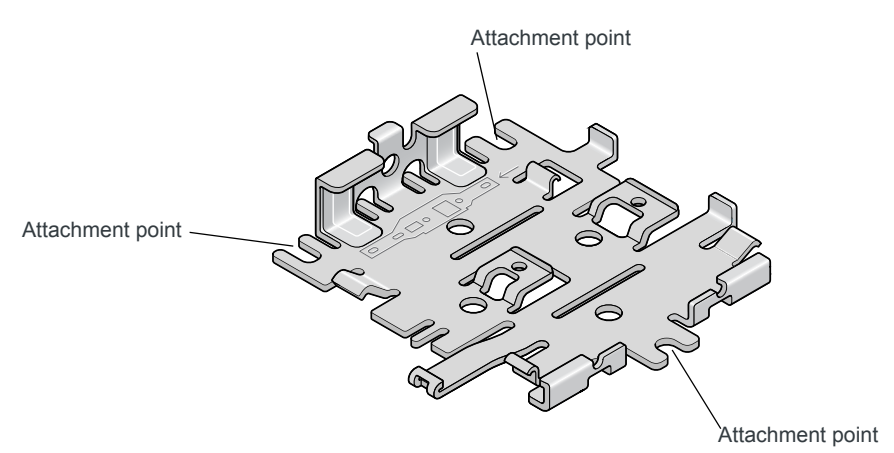

Figure 2-3: Mounting Bracket, showing attachment points

2. Slide or snap the FX30 into the bracket.

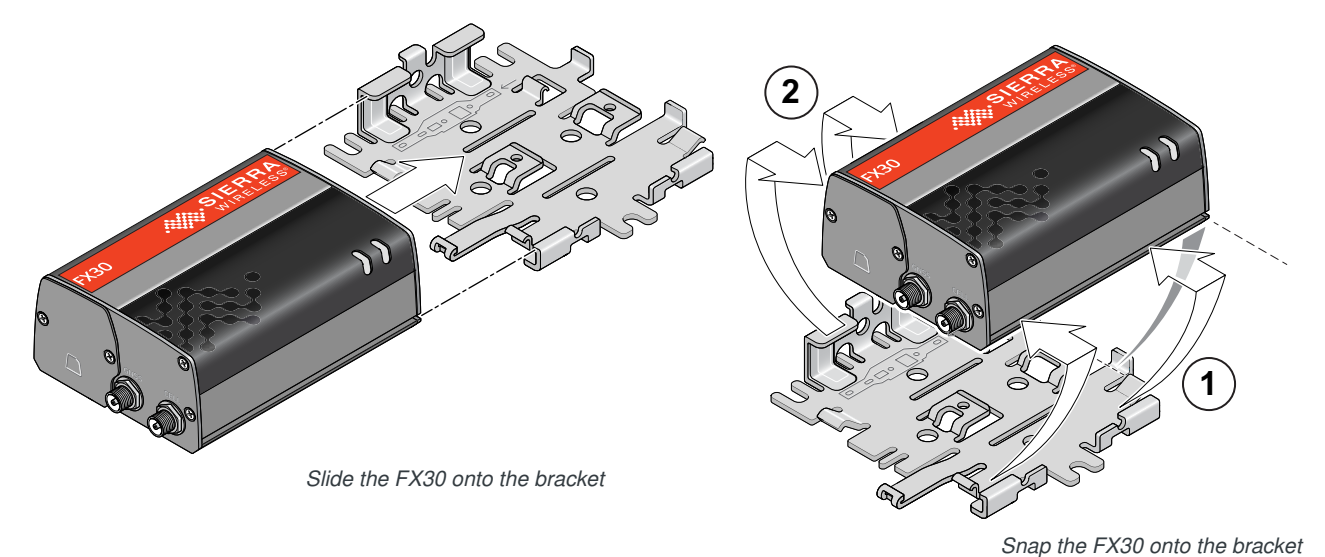

Figure 2-4: Attaching the FX30 to the bracket

To mount the FX30 in a DIN rail:

1. Attach the DIN rail clips to the bracket as shown in Figure 2-5.

If you are mounting the FX30 on its edge, attach one DIN rail clip to the side of the bracket.

If you are mounting the FX30 horizontally or vertically, attach two DIN rail clips to the bottom of the bracket.

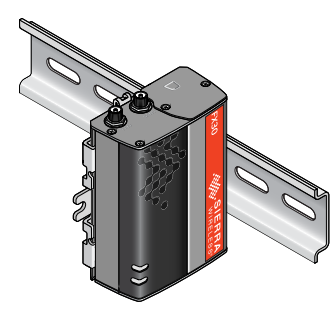

For this orientation, attach one DIN rail clip to the side of the bracket.

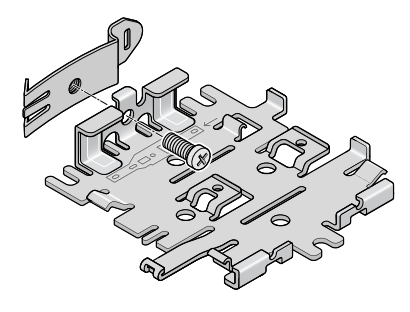

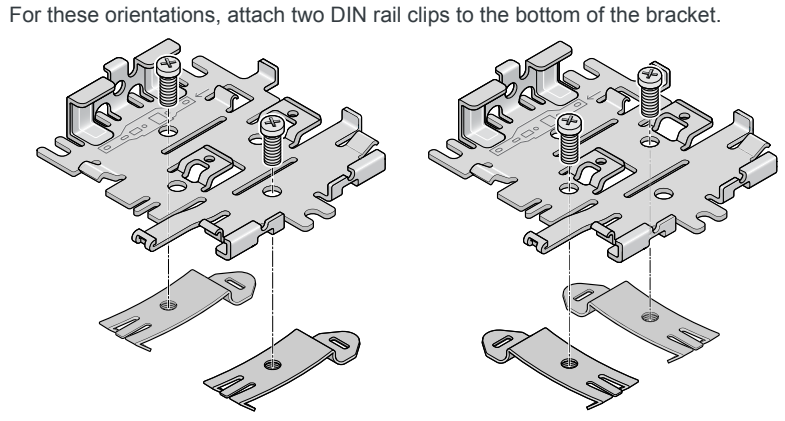

Figure 2-5: Attaching the DIN rail clips

- 2. Slide or snap the FX30 onto the bracket, as shown in Figure 2-4.
- **3.** Attach the FX30 to the DIN Rail. See Figure 2-5.

#### Replacing existing Fastrack Supreme or Fastrack Xtend Device

If you are going to be mounting the FX30 in a location where you previously had a Fastrack Supreme or a Fastrack Xtend mounted, attach the compatibility bar to the bracket. The compatibility bar is available from Sierra Wireless.

Note: Adding the compatibility bar does not change the height of the gateway + mounting bracket. See Figure 3-2 on page 36.

To attach the compatibility bar to the bracket:

1. Note the large and small raised tabs on the bracket. Each tab has a small hole in the center of the raised portion. Also note the large and small rectangular openings in the compatibility bar. See Figure 2-6.

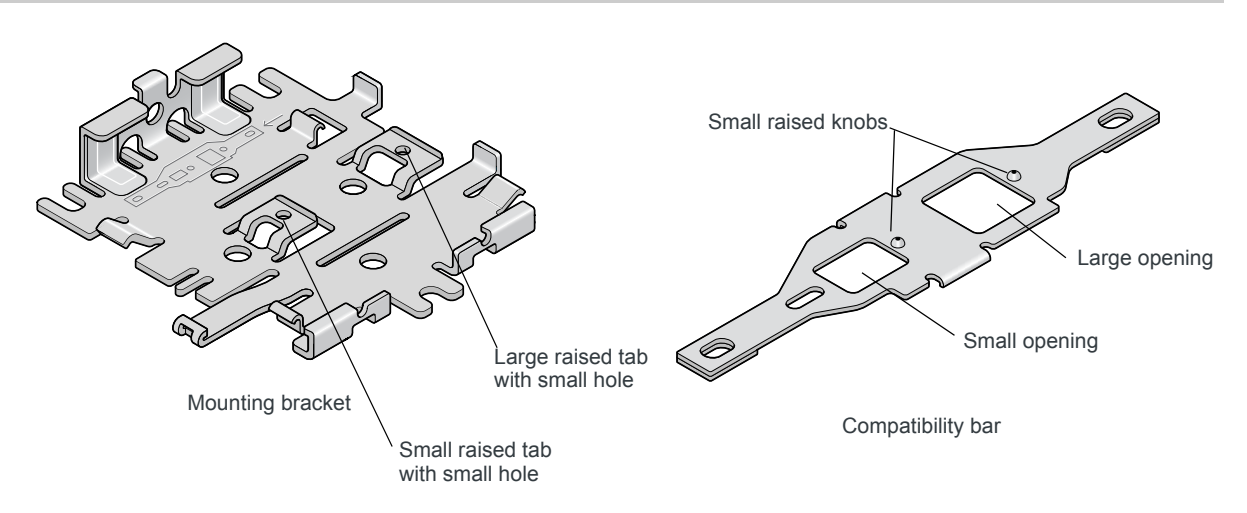

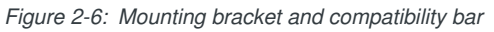

2. Orient the mounting bracket and the compatibility bar as shown in Figure 2-7.

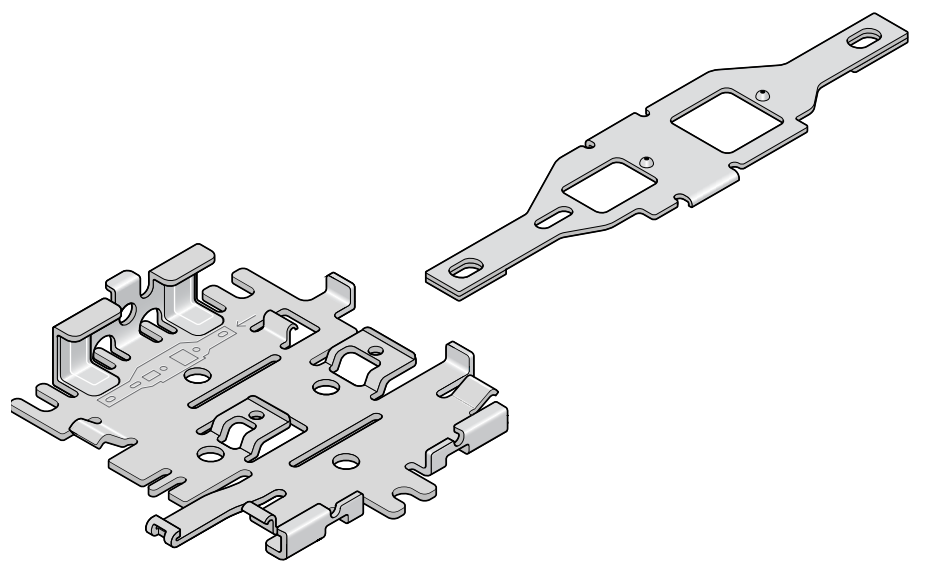

Figure 2-7: Mounting bracket and compatibility bar orientation

**3.** Place the compatibility bar on top of the bracket, so that the tabs on the bracket are inside the openings in the bar, and slide the bar into place. When fully secure, the knobs on the bar should be inside the small holes on the tabs.

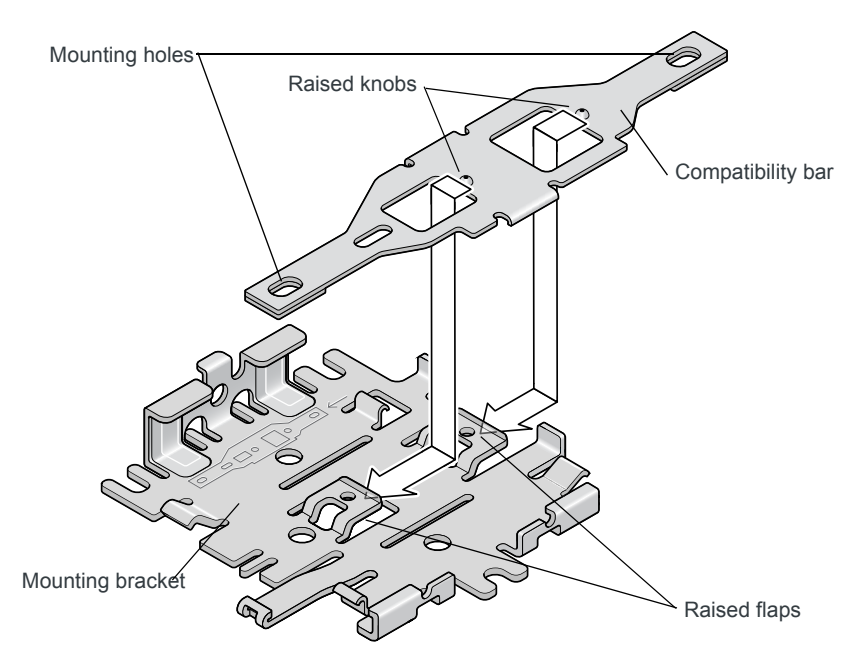

Figure 2-8: Attaching the compatibility bar

4. The mounting holes in the adapter bar match the existing mounting holes for the Fastrack Supreme or Fastrack Xtend.

For DC installations (with a fixed "system" ground reference), Sierra Wireless recommends always grounding the FX30 chassis to this system ground reference.

To ensure a good grounding reference, attach the FX30 to a grounded metallic surface.

# Step 3—Connect the Antennas

**Warning:** This gateway is not intended for use close to the human body. Antennas should be at least 8 inches (20 cm) away from the operator.

The FX30 has two SMA female antenna connectors:

- Cellular antenna connector
- GNSS antenna connector

GNSS bias supports 3.15 V antennas

For regulatory requirements concerning antennas, see Maximum Antenna Gain on page 40.

Note: The antenna should not exceed the maximum gain specified in RF Exposure on page 40. In more complex installations (such as those requiring long lengths of cable and/ or multiple connections), you must follow the maximum dBi gain guidelines specified by the radio communications regulations of the Federal Communications Commission (FCC), Industry Canada, or your country's regulatory body.

To install the antennas:

- Connect the cellular antenna to the SMA cellular antenna connector. Mount this antenna so there is at least 20 cm between the antenna and the user or bystander.
- If used, connect a GNSS antenna to the SMA GNSS antenna connector. Mount the GNSS antenna where it has a good view of the sky (at least 90°).

Note: If the antennas are located away from the gateway, keep the cables as short as possible to prevent the loss of antenna gain. Route the cables so that they are protected from damage and will not be snagged or pulled on. There should be no binding or sharp corners in the cable routing. Excess cabling should be bundled and tied off. Make sure the cables are secured so their weight will not loosen the connectors from the gateway over time.

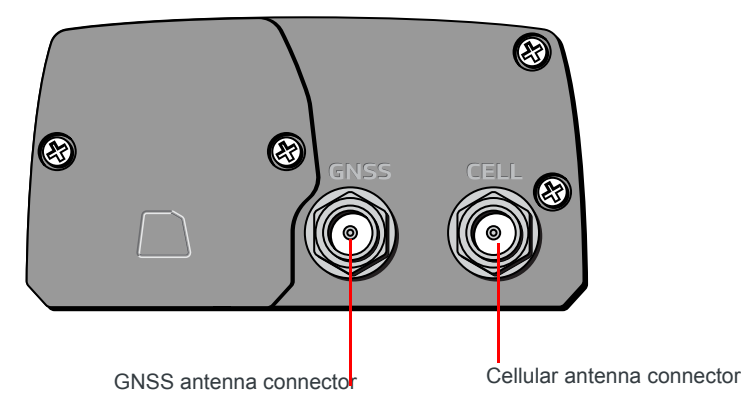

Figure 2-9: Antenna Connectors

# Step 4—Connect the Data Cables

The FX30 has two ports for connecting data cables:

- USB (Micro-B)
- Ethernet (RJ-45) —Use a Cat5 or greater Ethernet cable

Note: Take extra care when attaching the antennas to the SMA connectors. Finger tight (approximately 0.6–0.8 Nm 5–7 in-lb.) is sufficient and the max torque should not go beyond 1.1 Nm (10 in-lb.).

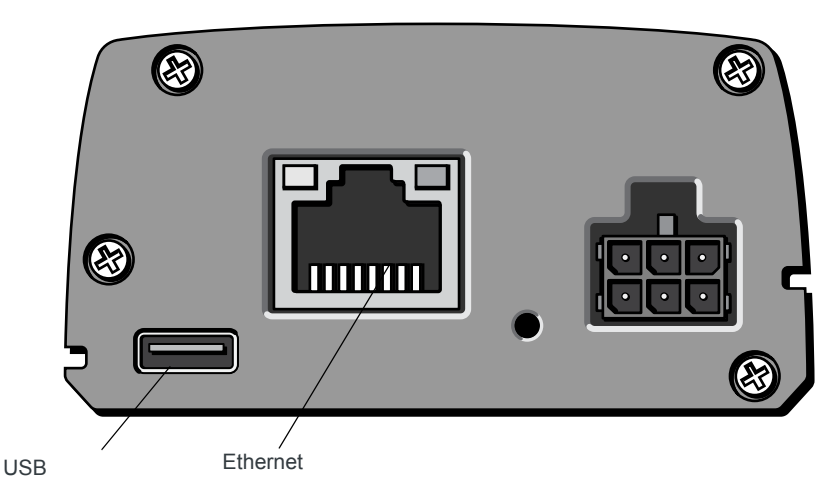

Figure 2-10: Connectors for data cables

# **Cabling Concerns**

Separate the antenna, data, and power cables from other wiring and route away from sharp edges.

## **Cable Strain Relief**

Sierra Wireless recommends using cable strain relief for installations in highvibration environments.

Place the cable strain relief within 200 mm (8") of the FX30 to reduce the mass of cable supported by the power connector under vibration. Ideally, the strain relief mounting for the DC cable should be attached to the same object as the gateway, so both the gateway and cable vibrate together. The strain relief should be mounted such that it does not apply additional stress on the power connector, i.e. the cable should not be taut and should not pull the power connector at an angle.

# Step 5—Connect the Power and I/O

The Sierra Wireless FX30 comes with a 1.5 meter (about 5 ft.) DC power cable. You can also purchase an optional AC adapter.

Note: Electrical installations are potentially dangerous and should be performed by personnel thoroughly trained in safe electrical wiring procedures.

The FX30 supports an operating voltage of 4.75 V-32 V.

### Fusing

The Sierra Wireless DC power cable has a 3 A fuse installed in the cable. If that cable is used, no additional fusing is required.

#### Power Connector on the FX30

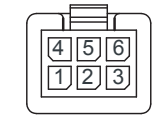

Figure 2-11: DC Power Cable Connections

|--|

| Pin | Function | Associated DC<br>Cable Wire Color | Description                                                                                                    |
|-----|----------|-----------------------------------|----------------------------------------------------------------------------------------------------|
| 1   | Power    | Red                               | (20 AWG + Fuse)<br>Main power supply for device<br>Fuse: Slow-blow 3 A 250 V (5 x 20)                                                                                                    |
|     |          |                                   | Note: If you want to turn the FX30 on/off using<br>a control line, Sierra Wireless strongly recom-<br>mends that you connect the on/off line to Pin 3<br>and apply continuous power on Pin 1.                                                                                   |
| 2   | Ground   | Black                             | (20 AWG)<br>Main device ground                                                                                                    |
| 3   | On/Off   | Yellow                            | (28 AWG)<br>On/Off: Control line to turn the gateway on and<br>off. Pin 3 must be connected: either to the input<br>power source or to an on/off switch. The FX30<br>is off when this pin is either open-circuit or<br>grounded, and on when this pin is connected to<br>power. |
| 4   | IO 1     | Brown                             | Digital input<br>Wake from active low power mode or ultra low<br>power mode                                                                                                    |
| 5   | IO 2     | Green                             | Digital input<br>Wake from active low power mode or ultra low<br>power mode<br>Analog input                                                                                                    |
| 6   | IO 3     | Orange                            | Digital input<br>Digital output                                                                                                    |

#### **Power Modes**

The FX30 has three power modes:

- Off—Gateway is turned off. No power to the gateway.
- Ultra Low Power—The gateway is in its lowest power state. Ports are powered down, but the gateway monitors GPIO1 and GPIO2 and wakes up if the I/O state changes. This is useful if the gateway only needs to be active

very infrequently (for example, in a remote monitoring station that must transmit data once a day)

- Active Low Power—The gateway is fully powered and operating in a low energy state. The gateway monitors GPIO1 and GPIO2 and wakes up if the I/ O state changes.
- On—Gateway is fully powered.

### Wiring Diagrams

#### **Always On Installation**

For an Always On application, connect the wires as shown in Figure 2-12.

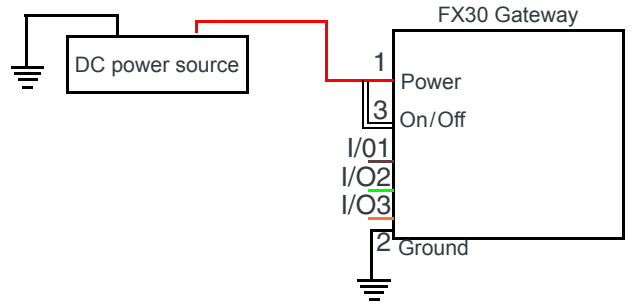

Figure 2-12: Always on installation

- Pin 1 (Power)—Use the red wire in the DC cable to connect Pin 1 to the power source.
- Pin 2 (Ground)—Use the black wire in the DC cable to connect Pin 2 to ground. See also Step 2—Mount and Ground the FX30 Chassis on page 11.
- Pin 3 (On/Off)—Connected to power
- Optional—I/O1, I/O2, and I/O3

#### On/Off Installation

For an On/Off application, connect the wires as shown in Figure 2-13.

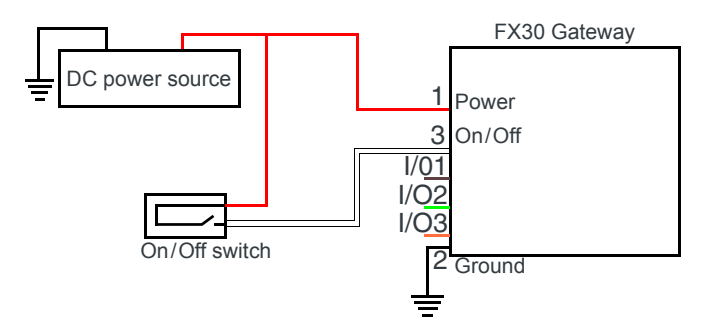

Figure 2-13: On/Off Installation

• Pin 1 (Power)—Use the red wire in the DC cable to connect Pin 1 to the power source.

- Pin 2 (Ground)—Use the black wire in the DC cable to connect Pin 2 to ground. See also Step 2—Mount and Ground the FX30 Chassis on page 11.
- Pin 3 (On/Off)—Connected to an on/off switch Pin 3 must be connected.
- Optional—I/O1, I/O2, and I/O3

#### Installation with I/O Input Triggered by Standby Mode

If you have an installation where you want to use the I/O to monitor an external device such as a motion detector or gate sensor, refer to Figure 2-14. If desired, you can use Legato to program the I/O line to wake the gateway from ultra low power mode for a specific length of time.

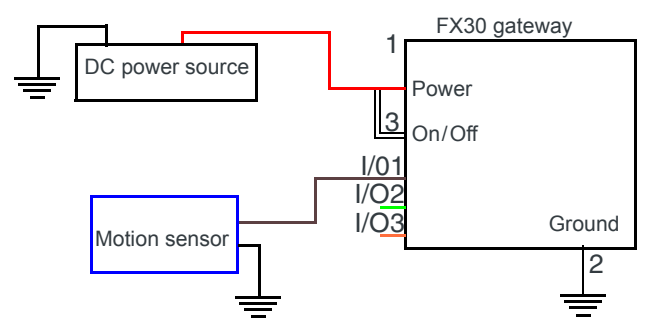

Figure 2-14: Fixed Installation with I/O

- Pin 1 (Power)—Use the red wire in the DC cable to connect Pin 1 to the power source.
- Pin 2 (Ground)—Use the black wire in the DC cable to connect Pin 2 to ground. See also Step 2—Mount and Ground the FX30 Chassis on page 11.
- Pin 3 (On/Off)—Connected to power Pin 3 must be connected.
- Optional—I/O1, I/O2, and I/O3 See I/O Configuration on page 20.

# I/O Configuration

The Sierra Wireless FX30 power connector has three pins you can use for I/O configuration:

- I/O1—Digital input only; allows wakeup from ultra low power mode
- I/O2—Digital and analog input; allows wakeup from ultra low power mode
- I/O3—Digital input and digital output

Note: The IoT Expansion Card has four GPIO pins that you can program using Legato. For details, refer to the IoT Expansion Card Design Specification.

### I/O Pins

You can use the I/O pins as:

- Digital inputs
  - (See Table 2-2 on page 22 and Figure 2-15 on page 21.)
- High side pull-ups/dry contact switch inputs (See Figure 2-16 on page 22.)
- Analog inputs
- (See Table 2-3 on page 23 and Figure 2-17 on page 23.)
- Low side current sinks
- (See Figure 2-18 on page 24.)
- Digital outputs/open drains (See Table 2-4 on page 25 and Figure 2-19 on page 24.)

Note: The I/O pin functionality is programmable in Legato applications.

#### **Digital Input**

Digital input is available on I/O1, I/O2, and I/O3 on the power connector.

Note: To use I/O3 as a digital Input, GPIO56 (that drives I/O3 when used as a digital output) must be low.

You can connect any of these pins to a digital input to detect the state of a digital sensor or pulse counter.

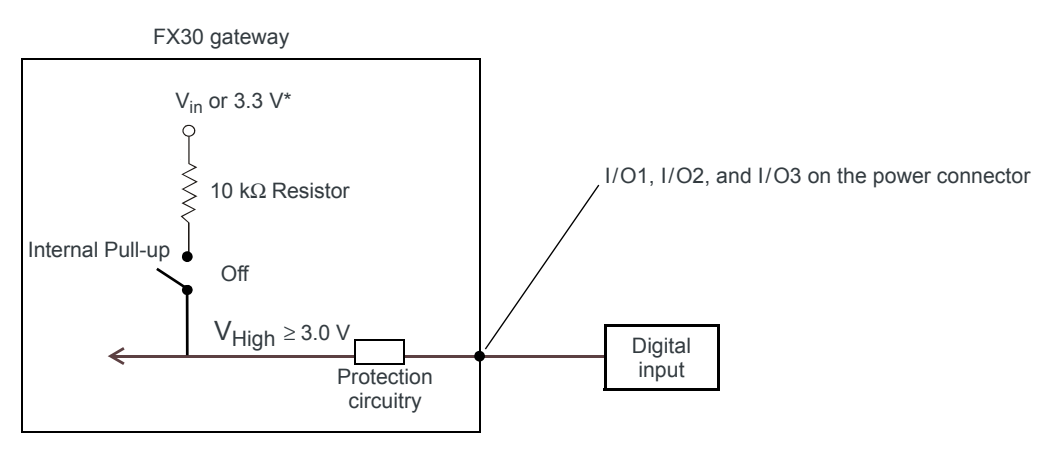

Figure 2-15: Digital Input

Note: When using a digital input, the pull-up should be Off.

Table 2-2: Digital Input

| Pull-up | State | Minimum | Typical | Maximum | Units |
|---------|-------|---------|---------|---------|-------|
| Off     | Low   | _       | —       | 1.0     | V     |
|         | High  | 3.0     |         | Vin     | V     |

#### High Side Pull-up / Dry Contact Switch Input

High side pull-up/dry contact switch input is available on I/O1, I/O2, and I/O3 on the power connector.

Note: To use I/O3 as an high side pull-up/dry contacts switch input, GPIO56 (that drives I/O3 when used as a digital output) must be low.

You can connect any of these pins to a dry contact switch.

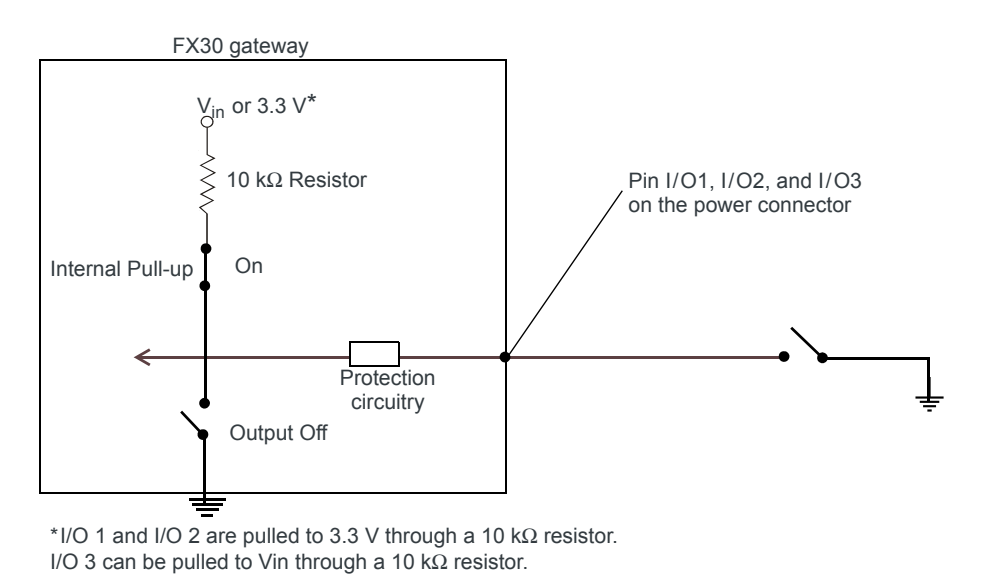

Figure 2-16: High Side Pull-up / Dry Contact Switch Input

Note: For this use case, the pull-up must be enabled.

#### **Analog Input**

Analog input is available on I/O2 on the power connector and on the IoT interface.

You can connect any of these pins to an analog gauge. As an analog input (voltage sensing pin), the gateway monitors voltage changes in small increments. This allows you to monitor equipment that reports status as an analog voltage. The pin detects inputs of 0V-10V (or 0V-5V when the lower ADC range is selected). When used with a sensor to transform values into voltages, the pin can monitor measurements like temperatures, pressures or the volume of liquid in a container.

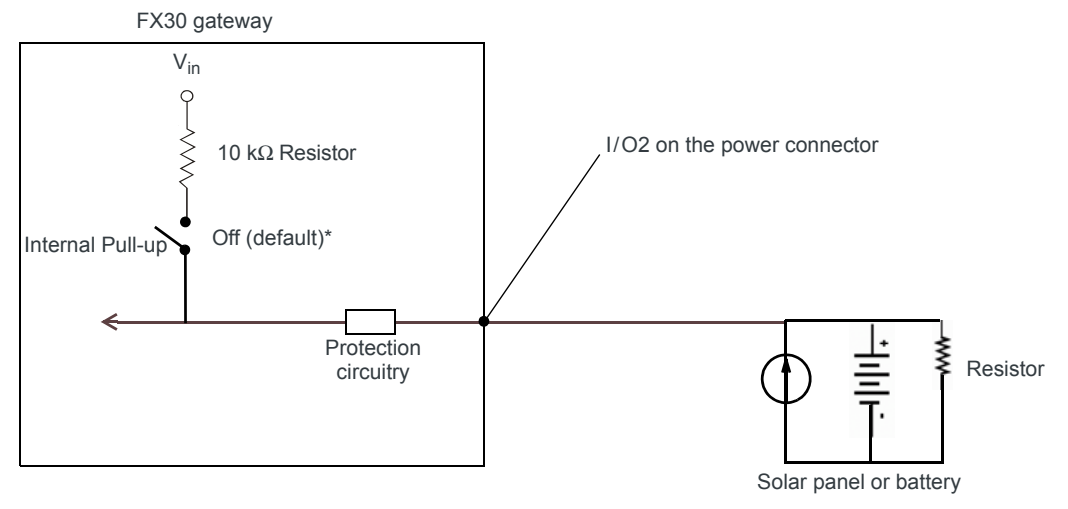

Figure 2-17: Analog Input

Note: When using a analog input, the pull-up should be Off.

#### Table 2-3: Analog Input

| Pull-up |                        | Minimum | Typical                                            | Maximum              | Units |
|---------|------------------------|---------|----------------------------------------------------|----------------------|-------|
| Off     | Analog Input Range     | 0       | —                                                  | 5 or 10 <sup>a</sup> | V     |
|         | Analog Input Precision | _       | < 10 for 0–10 V ADC range<br>5 for 0–5 V ADC range | 25                   | mV    |

a. Depending on the ADC range selected.

#### Low Side Current Sink Output

Low side current sink output, for example to drive a relay, is only available using I/O3 on the power connector.

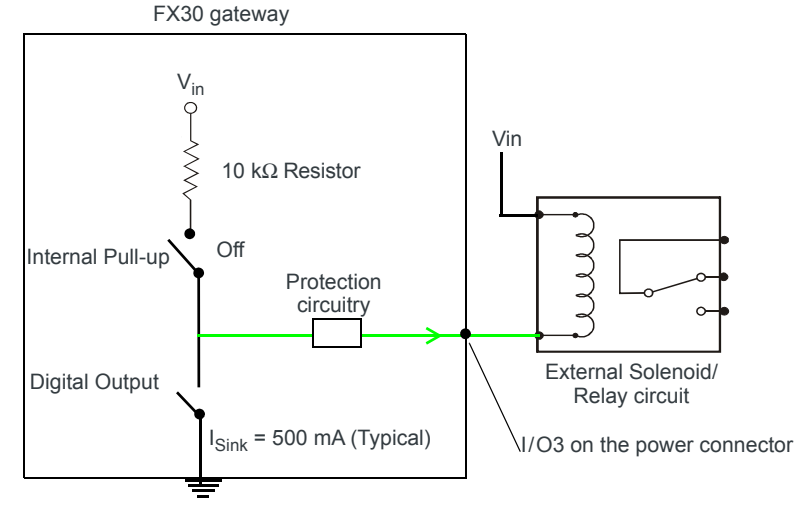

Figure 2-18: Low Side Current Sink

Note: When using low side current sink output, the pull-up should be Off.

The I/O can typically sink 400 mA, but this can vary depending on factors such as temperature.

#### **Digital Output/Open Drain**

Digital output/open drain is only available using I/O3 on the power connector.

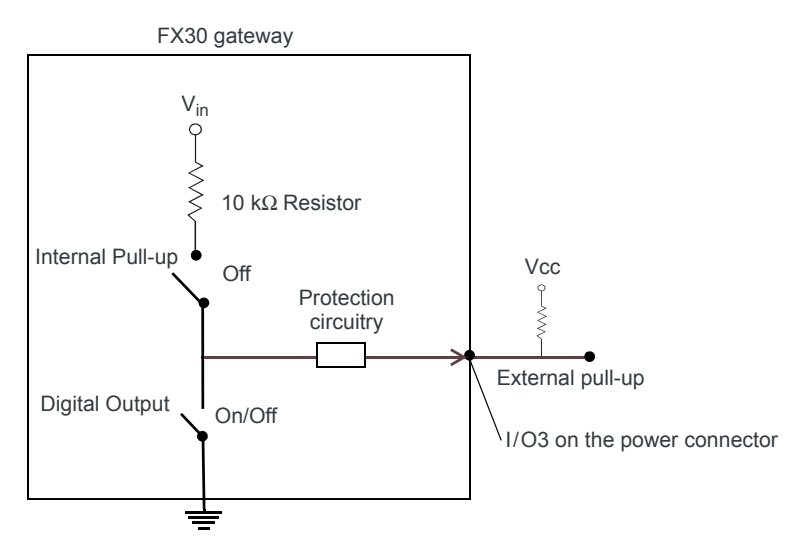

Figure 2-19: Digital Output/Open Drain

Note: To provide voltage on the digital output, either use the internal pull-up or add an external pull-up.

Table 2-4: Digital Output / Open Drain

| Pull-up | State         | Minimum      | Typical | Maximum | Units | Comments         |
|---------|---------------|--------------|---------|---------|-------|------------------|
| Off     | Off           | Open Circuit | —       | _       | _     | —                |
|         | Active<br>Low | _            | _       | 0.5     | V     | 5 mA, $\leq$ 5 V |

# Step 6—Check the FX30 operation

1. On initial power up, the Power LED is red. When the processor boots up, the LED turns amber (by default). The Power LED can be controlled by Legato applications.

If the Power LED does not turn on, ensure that the:

- Power connector is plugged in and supplying voltage of 4.75 V or greater.
- On/Off (pin 3) is connected to the battery or power source. (See Step 5— Connect the Power and I/O on page 17 for details.)